# reoction e

# / Met React online's eigen Drupal configuratie is websiteonderhoud super eenvoudig.

react

online

# **Drupal 8 snelgids**

In deze snelgids behandelen we de meest voorkomende functionaliteiten en handelingen die je helpen bij het goed beheren van een applicatie of website.

## Inhoudsoverzicht

- Inloggen
- Interface
- Met inhoud aan de slag
- Pagina met Paragrafen
- Links toevoegen
- Afbeeldingen beheren
- Video's plaatsen

De inhoud van deze snelgids vind je ook op: support.reactonline.nl

\_placeholders.scss vendor guery.mmenu -flexslider.scss \_magnific-popup.s \_reset.scss \_zen-misc.scss print\_scss \_settings.scss Lemplates The block inc inc R cookie.inc.tpl.php Ingin-popup.inc.tpl.ph I messages.inc.tpl.php a panel Property panels-pane.tpl.php paragraphs search-api-page-full-R search-api-page-rest Ph Search-spir-page-tool

I views-fieldsets-div to seal-lest weeks

a font-size: 32m; line-height: 22px;

.region-footerblok-1 ul li { width: 100%;

.react-online text-indent: -9999px; line-height: 30px;

span.icon-rnm-react + text-indent: 0:

•/\*Standaard styling Drupal overwrite\*/ .footer-bottom .menu\_\_item.is-leaf, .footer-bottom ul li a { list-style-image: none; list-style-type: none;

sector were set and the sector sector and the sector of the sector of th

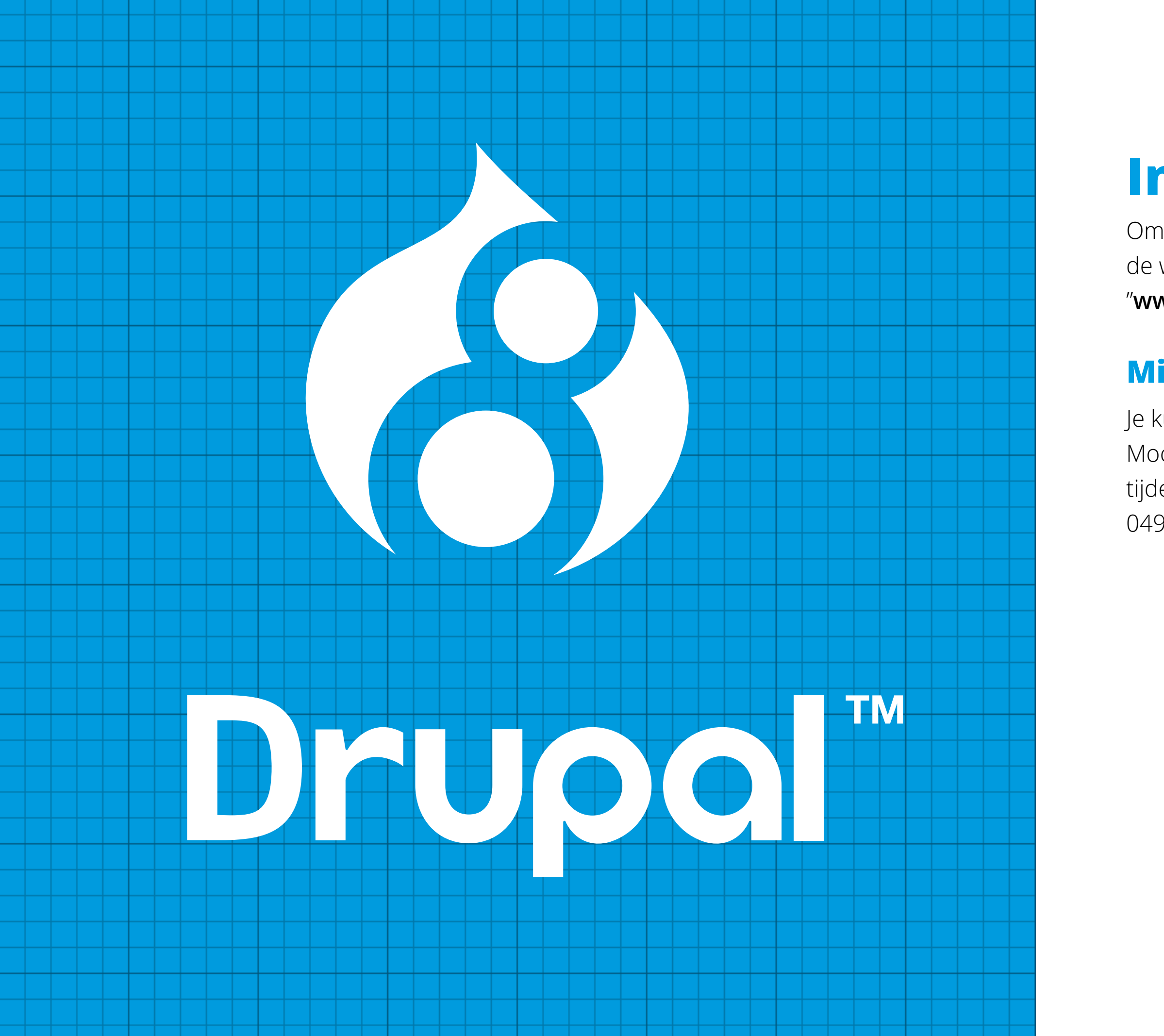

# Inloggen

Om een website te beheren via het Drupal 8 CMS ga je via de webbrowser naar de website en vul je daarachter "**/user/login/**" in (bijvoorbeeld: "www.uwwebsitedomein.nl/user/login/").

# Mijn gegevens

Je kunt nu inloggen met de login-gegevens die we eerder verstrekt hebben. Mocht je onverhoopt niet meer beschikken over deze gegevens, dan kun je deze tijdens kantooruren opvragen via **support@reactonline.nl** of telefonisch via 0493-399 440.

# Interface

Als je eenmaal ingelogd bent, zie je dat de website voorzien is van een extra navigatiebalk\* (zie onderstaande afbeelding). Dit is de Drupal 8 interface waarmee je een website of applicatie online kunt beheren. Om specifieke content te vinden, ga je naar "Beheren". Hieronder verschijnt een subnavigatie met het React icoon, inhoud, structuur en instellingen.

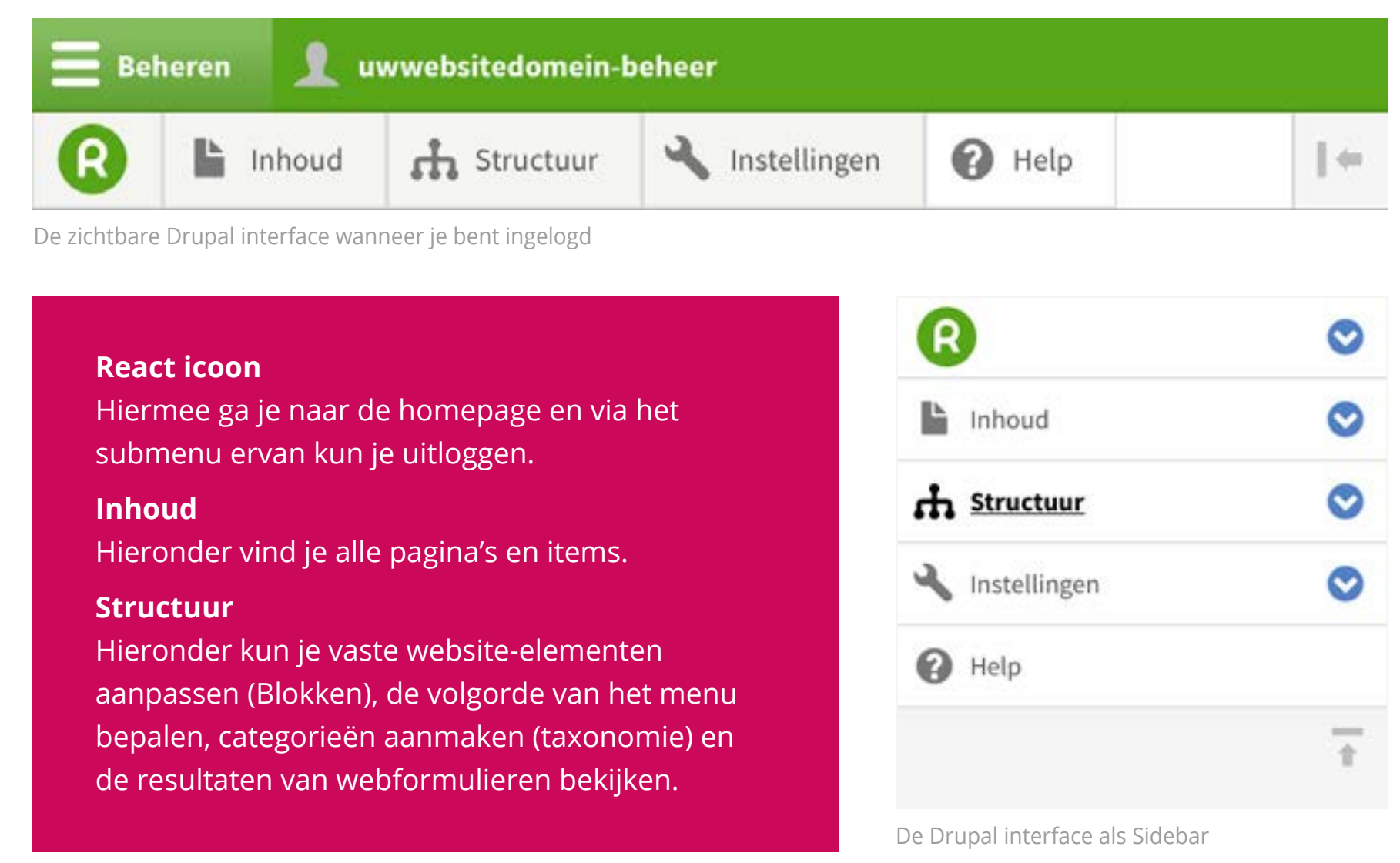

\*De Drupal interface is niet zichtbaar voor de websitebezoekers.

| me > Beheer > Inhoud |              |   |                  |    |          |  |
|----------------------|--------------|---|------------------|----|----------|--|
| Inhoud toevoegen     |              |   |                  |    |          |  |
| tle                  | Content type |   | Publicatie state | us | Taal     |  |
|                      | Basispagina  | * | - Alle -         |    | - Alle - |  |
| Filter Reset         |              |   |                  |    |          |  |

Verwijder content

Home

Title

Activ

 $\odot$ 

Toepassen op geselecteerde items

| TITEL        | CONTENT TYPE | AUTEUR                 | STATUS    | GEÜPDATET        | HANDELING  |
|--------------|--------------|------------------------|-----------|------------------|------------|
| Actueel      | Basispagina  | uwwebsitedomein-beheer | Published | 26-09-2017 12:13 | Bewerken + |
| Homepage     | Basispagina  | uwwebsitedomein-beheer | Published | 26-09-2017 14:53 | Bewerken - |
| Wat we doen  | Basispagina  | uwwebsitedomein-beheer | Published | 26-09-2017 14:59 | Bewerken - |
| Contact      | Basispagina  | uwwebsitedomein-beheer | Published | 28-09-2017 11:12 | Bewerken + |
| Portfolio    | Basispagina  | uwwebsitedomein-beheer | Published | 28-09-2017 17:03 | Bewerken + |
| Over ons     | Basispagina  | uwwebsitedomein-beheer | Published | 02-10-2017 11:44 | Bewerken + |
| Socialwall   | Basispagina  | wd-deume-react         | Published | 05-10-2017 22:00 | Bewerken - |
| Activiteiten | Basispagina  | vvd-deurne-react       | Published | 05-10-2017 22:44 | Bewerken - |
| 404          | Basispagina  | vvd-deurne-react       | Published | 06-10-2017 11:37 | Bewerken + |

Toepassen op geselecteerde items

Inhoudsweergave van Drupal

Drupal 8 maakt het mogelijk om je website ook via een mobiel of tablet te onderhouden.

Help

Instellingen

Pagina met paragrafen

Fotoalbum

Actueel

Slider

## Inhoud aanmaken

De content-types (modules) kunnen per project verschillen. Het aantal verschillende types is afhankelijk van een eerder bepaalde scope en structuur. Onder "Inhoud toevoegen" kun je direct een nieuw item aanmaken, van welk content type dan ook.

Als je onderhoud pleegt aan een pagina en je deze niet zichtbaar wilt hebben voor andere websitebezoekers, kun je de paginastatus "Ongepubliceerd opslaan". Hierdoor is de pagina alleen via het CMS te bereiken.

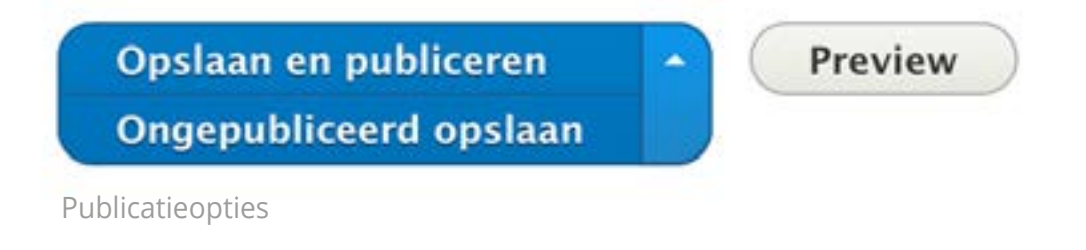

"Drupal geeft ons de mogelijkheid om maatwerk functionaliteit te ontwikkelen. Door deze modulaire aanpak zijn we flexibel in het uitbreiden van welke database gestuurde applicatie dan ook".

Inhoud

Fotoalbum

Actueel

Inhoud toevoegen

Pagina met paragrafen

Overzicht van een aantal beschikbare content types (modules).

👬 Structuur

# Met inhoud aan de slag

Vaak voorkomende contenttypes zijn:

- pagina (met paragrafen)
- nieuws
- fotoalbum
- webformulieren

## Inhoud wel of niet publiceren

# Pagina met Paragrafen

"Pagina met Paragrafen" is een uitbreiding op de "standaard" pagina. Paragrafen stellen je in staat om creatief met content aan de slag te gaan. Op deze manier kun je afbeeldingen en video's op een vaste plaats naast teksten positioneren.

## **Optimale werking op mobiel**

Omdat elke paragraaf - én de elementen daarbinnen – vooraf gedefinieerd zijn, hebben we meer controle over de output. Of die output nu op mobiel, tablet of iets anders getoond wordt. Afbeeldingen, video's of teksten worden in losse elementen geplaatst en daardoor is het mogelijk ze op elk apparaat op een eigen manier te presenteren. We hebben alles zo gedefinieerd dat dit automatisch gebeurt. Daarnaast hebben we ervoor gezorgd dat de afbeeldingen qua formaat en bestandsgrootte automatisch geoptimaliseerd worden.

## Paragrafen

Bij het aanmaken van een pagina met paragrafen heb je de mogelijkheid om vooraf gedefinieerde "Slices" te selecteren. Deze Slices geven je de vrijheid om creatief met een pagina-indeling aan de slag te gaan (zie afbeelding).

### Pagina met paragrafen aanmaken

#### Home » Node » Inhoud toevoegen » Pagina met paragrafen aanmaken

#### Titel \*

Slider invoegen

#### Paragrafen

Er zijn nog geen Paragrafen aangemaakt.

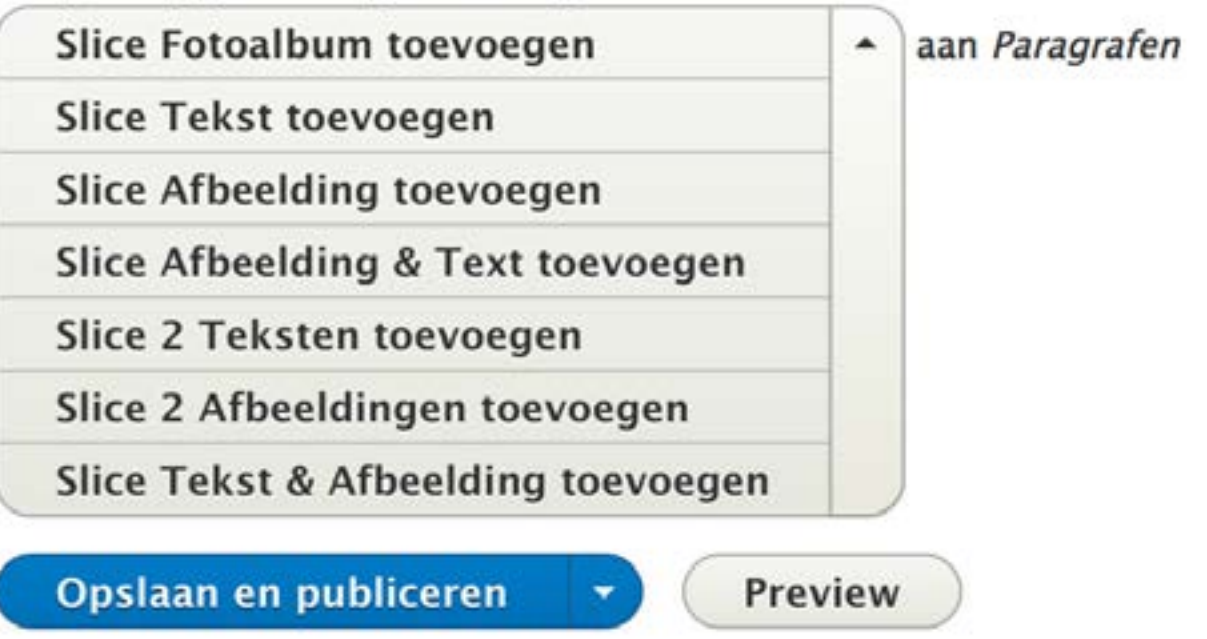

Paragraafindelingen (Slices)

#### Link toevoegen

#### URL

https://www.reactonline.nl

#### Titel

React voor online maatwerk!

Populates the title attribute of the link, usually shown as a small tooltip on hover.

#### ▼ UITGEBREID

#### CSS classes

List of CSS classes to add to the link, separated by spaces.

#### ID

Allows linking to this content using a URL fragment). Must be unique.

Open in new window

Relation (rel)

Often used by JS galleries.

Opslaan

Links toevoegen of beheren

|  |  | Om   |
|--|--|------|
|  |  | kon  |
|  |  | waa  |
|  |  |      |
|  |  | Ope  |
|  |  | Link |
|  |  |      |
|  |  |      |
|  |  |      |
|  |  |      |
|  |  |      |
|  |  |      |
|  |  | Link |
|  |  |      |
|  |  |      |
|  |  | Link |
|  |  | docu |
|  |  |      |

×

# inks toevoegen

n een link te plaatsen selecteer je eerst het stukje tekst waar de link op moeten men. Vervolgens klik je op het link-icoontje. Er verschijnt een pop-upvenster armee je een link kunt toevoegen of beheren.

**File Browser** Met deze optie kun je een bestand selecteren vanuit de bibliotheek.

Bij URL vul je de pagina of website in waar je naartoe wilt linken. Dat kan intern zijn (een item binnen de website) of extern naar een andere website/pagina. Voor een link naar een interne pagina (bv http://www.uwwebsite.nl/nieuws) plak je alleen het stuk tekst na het domein (bv /nieuws). Externe links plak je volledig in het veld, dus met http:// of https:// erbij.

**Tip:** Bij het linken naar een externe website of naar een bestand willen we graag dat de link opent in een nieuw venster zodat de huidige pagina open

blijft staan. Onder "Advanced" vink je hiervoor "Open in new window" aan.

- **Opslaan** Wanneer een URL en (optioneel) Titel zijn ingevuld, klik je op Save om de link te plaatsen.
- Xen van eenVoor het linken van een documentumentvanaf de eigen website klik je op<br/>"Open File Browser". Het document<br/>upload je eerst naar de Bibliotheek<br/>(map Documents). Een extern<br/>document link je op dezelfde manier<br/>als een externe pagina<br/>(zie bovenstaande uitleg).

- 1. Selecteer de tekst
- 2. Klik op het link-icoon
- 3. Klik op Open File Browser
- 4. Vervolgens kun je een nieuw bestand uploaden of een bestaande selecteren vanuit de bibliotheek
- 5. Klik op Select of dubbelklik op het bestand
- 6. Vink Open in new window aan
- 7. Klik op Save

## **Een button plaatsen**

Door het plaatsen van buttons in de content kun je een bezoeker verleiden tot het nemen van een actie (Call-to-Action), bijvoorbeeld "Contact opnemen". Nadat je eerder een (tekst) link hebt aangemaakt, heb je nu onder het stijlelement ook de mogelijkheid om een button-stijl te selecteren.

Volg de stappen voor het plaatsen van een link:

- 1. Selecteer de link
- 2. Klik op Styles
- 3. Selecteer een button-stijl

Plaats een button-stijl niet midden in een tekstparagraaf.

## Pagina's aan de navigatie toevoegen

Om een pagina aan een menu (navigatie) toe te voegen, ga je naar de betreffende pagina. Aan de rechterkant (Sidebar) bevinden zich meerdere instellingen, waaronder de Menu-instellingen. Hier kun je de titel van de pagina in het menu (Menulink) bepalen. Standaard wordt de "Pagina titel" overgenomen die je bij de inhoud (links) hebt ingevuld, maar je kunt hier ook een andere menutitel invullen. Wanneer er meerdere menu's beschikbaar zijn, kun je bij "Bovenliggend onderdeel" bepalen in welk menu de pagina zichtbaar moet zijn (bijvoorbeeld: Main, Top of Footer navigation).

|                                                                                                    | naal - Button Def - 😡 Bron                                                                                                    | 200                    |
|----------------------------------------------------------------------------------------------------|----------------------------------------------------------------------------------------------------|------------------------|
|                                                                                                    | OBJECT STIJLEN                                                                                                    |                        |
| RECT AANMELDEN                                                                                                    | Button Def                                                                                                    |                        |
|                                                                                                    | Button                                                                                                    |                        |
|                                                                                                    | BLOK STULEN                                                                                                    |                        |
|                                                                                                    | BEOR OTIGEEN                                                                                                    |                        |
|                                                                                                    | Intro text                                                                                                    |                        |
| n aanmaken in het editor-veld                                                                                        |                                                                                                    | t                      |
|                                                                                                    |                                                                                                    |                        |
|                                                                                                    |                                                                                                    |                        |
| de > Inhoud toevoegen > Basispagina aanmaken                                                                         |                                                                                                    |                        |
| Media                                                                                                    | Laatst opgeslagen: Nog niet opgeslagen                                                                                                    |                        |
|                                                                                                    | Auteur:uwwebsitedomein-beheer                                                                                                    |                        |
| ina titel                                                                                                    | Logbericht van revisie                                                                                                    | -                      |
| er invoegen                                                                                                    |                                                                                                    |                        |
| 0                                                                                                    |                                                                                                    |                        |
| y<br>Na na particular y na seconda particular y na na na seconda seconda de la seconda de la seconda de la seconda d | ueschrijt de wijzigingen die u neert aangeoracht in net ko                                                                                                    | 6. ; ·                 |
| I = = = E ± ± II II 37 ⊑ ⊙ Opmaak - S5J - © Broncode                                                                 |                                                                                                    |                        |
|                                                                                                    | ▼ MENU-INSTELLINGEN                                                                                                    |                        |
|                                                                                                    | Voer een menulink in                                                                                                    |                        |
|                                                                                                    | Voer een menulink in     Titel van menulink                                                                                                    |                        |
|                                                                                                    | MENU-INSTELLINGEN     Voer een menulink in     Titel van menulink     Pagina titel                                                                                                    |                        |
|                                                                                                    | MENU-INSTELLINGEN     Voer een menulink in     Titel van menulink     Pagina titel     Beschrijving                                                                                                    |                        |
|                                                                                                    | WENU-INSTELLINGEN     Voer een menulink in     Titel van menulink     Pagina titel     Beschrijving     Wordt getoond wanneer met de cursor over de menulink v                                                                                                    | vordt                  |
|                                                                                                    | MENU-INSTELLINGEN     Voer een menulink in     Titel van menulink     Pagina titel     Beschrijving     Wordt getoond wanneer met de cursor over de menulink v bewogen.     Bovenlingend onderdeel                                                                                                    | vordt                  |
|                                                                                                    | MENU-INSTELLINGEN     Voer een menulink in     Titel van menulink     Pagina titel     Beschrijving     Wordt getoond wanneer met de cursor over de menulink v bewogen.     Bovenliggend onderdeel        Bovenliggend onderdeel                                                                                                    | vordt                  |
| Over tekstopmaak @                                                                                                   | MENU-INSTELLINGEN     Voer een menulink in     Titel van menulink     Pagina titel     Beschrijving     Wordt getoond wanneer met de cursor over de menulink v bewogen.     Bovenliggend onderdeel        Bovenliggend onderdeel <main navigation=""></main>                                                                                                    | vordt                  |
| Over tekstopmaak @                                                                                                   | MENU-INSTELLINGEN     Voer een menulink in     Titel van menulink     Pagina titel     Beschrijving     Wordt getoond wanneer met de cursor over de menulink v bewogen.     Bovenliggend onderdeel        & Bovenliggend onderdeel <main navigation="">       Gewicht       0       Menulinks met lager gewicht worden weergegeven voor laimet een hoger gewicht.</main>                                                                                                    | vordt<br>C             |
| over tekstopmaak @                                                                                                   | MENU-INSTELLINGEN     Voer een menulink in     Titel van menulink     Pagina titel     Beschrijving     Wordt getoond wanneer met de cursor over de menulink v bewogen.     Bovenliggend onderdeel        Wordt getoond wanneer met de cursor over de menulink v bewogen.     Gewicht     O     Menulinks met lager gewicht worden weergegeven voor liv     met een hoger gewicht.     META TAGS                                                                                                    | a<br>vordt<br>S        |
| over tekstopmaak ()<br>ad                                                                                            | MENU-INSTELLINGEN     Voer een menulink in     Titel van menulink     Pagina titel     Beschrijving     Wordt getoond wanneer met de cursor over de menulink v bewogen.     Bovenliggend onderdeel        Wordt getoond wanneer met de cursor over de menulink v bewogen.     Sovenliggend onderdeel           Bowenliggend onderdeel              Gewicht        0       Menulinks met lager gewicht worden weergegeven voor limmet een hoger gewicht.          META TAGS       > AUTEURSINFORMATIE | vordt<br>©             |
| over tekstopmaak @                                                                                                   | MENU-INSTELLINGEN     Voer een menulink in     Titel van menulink     Pagina titel     Beschrijving     Wordt getoond wanneer met de cursor over de menulink v bewogen.     Bovenliggend onderdeel        Wordt getoond wanneer met de cursor over de menulink v bewogen.     Bovenliggend onderdeel           Bowenliggend onderdeel                 Gewicht        0       Menulinks met lager gewicht worden weergegeven voor limmet een hoger gewicht.          META TAGS                        | vordt<br>S             |
| over tekstopmaak @                                                                                                   | MENU-INSTELLINGEN     Voer een menulink in     Titel van menulink     Pagina titel     Beschrijving     Wordt getoond wanneer met de cursor over de menulink v bewogen.     Bovenliggend onderdeel        Wordt getoond wanneer met de cursor over de menulink v bewogen.     Bovenliggend onderdeel        Main navigation>        Gewicht     0     Menulinks met lager gewicht worden weergegeven voor limmet een hoger gewicht.        META TAGS       PROMOTIE-OPTIES                           | e<br>vordt<br>e<br>sks |
| over tekstopmaak @                                                                                                   | MENU-INSTELLINGEN     Voer een menulink in     Titel van menulink     Pagina titel     Beschrijving     Wordt getoond wanneer met de cursor over de menulink v bewogen.     Bovenliggend onderdeel        Wordt getoond wanneer met de cursor over de menulink v bewogen.     Gewicht     0     Menulinks met lager gewicht worden weergegeven voor la     met een hoger gewicht.     META TAGS     AUTEURSINFORMATIE     PROMOTIE-OPTIES                                                            | a<br>vordt<br>O        |
| over tekstopmaak @<br>an en publiceren • Preview<br>ebar kun je een pagina koppelen aan een menu                     | • MENU-INSTELLINGEN © Voer een menulink in Titel van menulink Pagina titel Beschrijving Wordt getoond wanneer met de cursor over de menulink v bewogen. Bovenliggend onderdeel <main navigation=""> Gewicht 0 Menulinks met lager gewicht worden weergegeven voor limet een hoger gewicht. • META TAGS • AUTEURSINFORMATIE • PROMOTIE-OPTIES</main>                                                                                                    | a<br>vordt<br>3        |

| Public://       Name1       Size Breedte Hoogte       Datum         blocks       mooie-foto.jpg       8.3 KB       250 250       2017-10-05         images       DSC0476-300x200.jpg       7.9 KB       250 167       2017-10-05         images       DSC0476-300x200.jpg       8.6 KB       250 167       2017-10-05         images       DSC0476-300x200.jpg       10.1 KB       250 167       2017-10-05         images       DSC0476-300x200.jpg       10.1 KB       250 167       2017-10-05         images       DSC0476-300x200.jpg       10.1 KB       250 167       2017-10-05         images       DSC01711-300x200.jpg       10.1 KB       250 167       2017-10-05         images       DSC01711-300x200.jpg       10.1 KB       250 167       2017-10-05         images       DTW-300x300.jpg       7.8 KB       250 167       2017-10-05         images       DTW-300x300.jpg       8.5 KB       250 164       2017-10-05         images       DTW-300x300.jpg       8.5 KB       250 164       2017-10-05         images       Images/mooie-foto.jpg       8.5 KB       250 164       2017-10-05         images/mooie-foto.jpg       8.8 KB       250 167       2017-10-05       2017-10-05                                                                                                    | erversen 🖪 New folder | 1 Uploaden 🖀 Verwijderen 🔛 Afmetingen aanpassen 🗸 Se                                              | ecteren |                                       |            |
|----------------------------------------------------------------------------------------------------|-----------------------|---------------------------------------------------------------------------------------------------|---------|---------------------------------------|------------|
| blocks         im modie-foto.jpg         8.3 KB         250 250         2017-10-05           images         ib Deume-stemmen-300x280.jpg         16.5 KB         250 233         2017-10-05           images         ib DSC.0476-300x200.jpg         7.9 KB         250 167         2017-10-05           ib DSC.0476-300x200.jpg         7.9 KB         250 167         2017-10-05           ib DSC.1708-300x200.jpg         10.1 KB         250 167         2017-10-05           ib DSC.1711-300x200.jpg         10.1 KB         250 167         2017-10-05           ib DSC.1711-300x200.jpg         7.8 KB         250 167         2017-10-05           ib DSC.1711-300x200.jpg         7.8 KB         250 167         2017-10-05           ib DTW-300x300.jpg         7.8 KB         250 167         2017-10-05           ib DTW-300x300.jpg         8.5 KB         250 164         2017-10-05           ib Ind_0050-300x175.jpg         9.8 KB         250 164         2017-10-05           ib MG_0053.jpg         8.3 KB         250 157         2017-10-05           ib IMG_0053.jpg         8.3 KB         250 157         2017-10-05           ib IMG_0053.jpg         8.3 KB         250 157         2017-10-05           ib IMG_0053.jpg         8.3 KB         250 157 </th <td>public://</td> <td>Name1</td> <td>Size Br</td> <td>edte Hoogte</td> <td>a Datum</td>                                                                                                    | public://             | Name1                                                                                             | Size Br | edte Hoogte                           | a Datum    |
| iiiiiiiiiiiiiiiiiiiiiiiiiiiiiiiiiiii                                                                                                    | Im blocks             | mooie-foto.jpg                                                                                    | 8.3 KB  | 250 250                               | 2017-10-05 |
| Imine_images       7.9 KB       250 167       2017-10-05         Imine_images       DSC0486-300x200.jpg       8.6 KB       250 167       2017-10-05         Imine_images       DSC0486-300x200.jpg       10.1 KB       250 167       2017-10-05         Imine_images       DSC_1708-300x200.jpg       10.1 KB       250 167       2017-10-05         Imine_images       DSC_1711-300x200.jpg       10.1 KB       250 167       2017-10-05         Imine_images       DSC_1711-300x200.jpg       10.1 KB       250 167       2017-10-05         Imine_images       DSC_1711-300x200.jpg       10.1 KB       250 167       2017-10-05         Imine_images       BSC       Stress       250 167       2017-10-05         Imine_images       BSC       Stress       250 164       2017-10-05         Imine_images       BSC       Stress       250 164       2017-10-05         Imine_images       BSC       Stress       250 164       2017-10-05         Imine_images       BSC       Stress       250 167       2017-10-05         Imine_images       BSC       Stress       250 167       2017-10-05         Imine_images       BSC       Stress       250 157       2017-10-05         Imine_image                                                                                                    | mages                 | Deurne-stemmen-300x280.jpg                                                                        | 16.5 KB | 250 233                               | 2017-10-05 |
| B       DSC0486-300x200.jpg       8.6 KB       250 167       2017-10-05         D       DSC_1708-300x200.jpg       10.1 KB       250 167       2017-10-05         D       DSC_1711-300x200.jpg       10.1 KB       250 167       2017-10-05         D       DTW-300x300.jpg       7.8 KB       250 167       2017-10-05         D       DTW-300x300.jpg       7.8 KB       250 167       2017-10-05         D       DTW-300x300.jpg       7.8 KB       250 167       2017-10-05         D       Facade-2-300x168.jpg       8.5 KB       250 164       2017-10-05         D       FullSizeRender-300x225.jpg       8 KB       250 164       2017-10-05         D       MG_0050-300x175.jpg       9.8 KB       250 167       2017-10-05         D       IMG_0053.jpg       8.3 KB       250 157       2017-10-05         D       items (265.4 KB) i00.jpg       8.3 KB       250 x250       2017-10-05         D       items (265.4 KB) i00.jpg       8.3 KB       250 x250       2017-10-05         D       items (265.4 KB) i00.jpg       8.3 KB       250 x250       2017-10-05         D       items (265.4 KB) i00.jpg       8.3 KB       250 x250       2017-10-05         D                                                                                                    | inline-images         | DSC0476-300x200.jpg                                                                               | 7.9 KB  | 250 167                               | 2017-10-05 |
| Image: DSC_1708-300x200.jpg       10.1 KB       250 167       2017-10-05         Image: DSC_1711-300x200.jpg       10.1 KB       250 167       2017-10-05         Image: DSC_1711-300x200.jpg       7.8 KB       250 250       2017-10-05         Image: DTW-300x300.jpg       7.8 KB       250 164       2017-10-05         Image: DTW-300x300.jpg       8.5 KB       250 164       2017-10-05         Image: DTW-300x300.jpg       8.5 KB       250 164       2017-10-05         Image: DTW-300x197.png       98.2 KB       250 164       2017-10-05         Image: DSC_1708-300x175.jpg       9.8 KB       250 146       2017-10-05         Image: DSC_15, Jpg       8.3 KB       250 157       2017-10-05         Image: DSC_15, Jpg       8.3 KB       250 157       2017-10-05         Image: DSC_15, Jpg       8.3 KB       250 157       2017-10-05         Image: DSC_15, Jpg       8.3 KB       250 250       2017-10-05         Image: DSC_15, Jpg       8.3 KB       250 250       2017-10-05         Image: DSC_15, Jpg       8.3 KB       250 250       2017-10-05         Image: DSC_15, Jpg       8.3 KB       250 250       2017-10-05         Image: DSC_15, Jpg       8.3 KB       250 250       2017-10-05                                                                                                    | 📧 📷 socialwall        | DSC0486-300x200.jpg                                                                               | 8.6 KB  | 250 167                               | 2017-10-05 |
| □ DSC_1711-300x200.jpg       10.1 KB       250 167       2017-10-05         □ DTW-300x300.jpg       7.8 KB       250 250       2017-10-05         □ Europastraat-2-300x168.jpg       8.5 KB       250 140       2017-10-05         □ Facade-2-300x197.png       98.2 KB       250 164       2017-10-05         □ FullSizeRender-300x225.jpg       8 KB       250 146       2017-10-05         □ IMG_0050-300x175.jpg       9.8 KB       250 157       2017-10-05         ⊇ 0 items (265.4 KB) :00.jpg       8.3 KB       250 2017-10-05       2017-10-05         ≥ 0 items (265.4 KB) :00.jpg       8.3 KB       250 2017-10-05       2017-10-05         ≥ 0 items (265.4 KB) :00.jpg       8.3 KB       250 2017-10-05       16:16                                                                                                    |                       | DSC_1708-300x200.jpg                                                                              | 10.1 KB | 250 167                               | 2017-10-05 |
| Image: DTW-300x300.jpg       7.8 KB       250       250       2017-10-05         Image: DtW-300x168.jpg       8.5 KB       250       140       2017-10-05         Image: DtW-300x197.png       98.2 KB       250       164       2017-10-05         Image: DtW-300x225.jpg       8 KB       250       146       2017-10-05         Image: DtW-300x175.jpg       9.8 KB       250       146       2017-10-05         Image: DtW-300x175.jpg       9.8 KB       250       157       2017-10-05         Image: DtW-300x175.jpg       8.3 KB       250       157       2017-10-05         Image: DtW-300x175.jpg       8.3 KB       250       157       2017-10-05         20 items (265.4 KB) '00.jpg       8.3 KB       250 201       2017-10-05         10 items (265.4 KB) '00.jpg       8.3 KB       250/250       2017-10-05         10 items (265.4 KB) '00.jpg       8.3 KB       250/250       2017-10-05         10 items (265.4 KB) '00.jpg       8.3 KB       250/250       2017-10-05         10 items (265.4 KB) '00.jpg       8.3 KB       250/250       2017-10-05         10 items (265.4 KB) '00.jpg       164       2017-10-05       164         10 items (265.4 KB) '00.jpg       164       2017-10-05                                                                                                    |                       | DSC_1711-300x200.jpg                                                                              | 10.1 KB | 250 167                               | 2017-10-05 |
| Image: Buropastraat-2-300x168.jpg       8.5 KB       250 140       2017-10-05         Image: Facade-2-300x197.png       98.2 KB       250 164       2017-10-05         Image: FullSizeRender-300x225.jpg       8 KB       250 146       2017-10-05         Image: MG_0050-300x175.jpg       9.8 KB       250 146       2017-10-05         Image: MG_0050-300x175.jpg       9.8 KB       250 146       2017-10-05         Image: MG_0050-300x175.jpg       8.3 KB       250 157       2017-10-05         20 items (265.4 KB) i00.jpg       8.3 KB       250 x250       2017-10-05         Mttps://www.uwwebsitedomein.nl/sites/default/files/inline-images/mooie-foto.jpg       8.3 KB       250x250       2017-10-05         Integration of the state of the state of the |                       | DTW-300x300.jpg                                                                                   | 7.8 KB  | 250 250                               | 2017-10-05 |
| ■ Facade-2-300x197.png       98.2 KB       250 164       2017-10-05         ■ FullSizeRender-300x225.jpg       8 KB       250 188       2017-10-05         ■ IMG_0050-300x175.jpg       9.8 KB       250 164       2017-10-05         ■ IMG_0053.jpg       8.3 KB       250 157       2017-10-05         20 items (265.4 KB) i00.jpg       8.3 KB       250 2017-10-05       2017-10-05         20 items (265.4 KB) i00.jpg       8.3 KB       250x250       2017-10-05         20 items (265.4 KB) i00.jpg       8.3 KB       250x250       2017-10-05         10 items (265.4 KB) i00.jpg       8.3 KB       250x250       2017-10-05         10 items (265.4 KB) i00.jpg       8.3 KB       250x250       2017-10-05         10 items (265.4 KB) i00.jpg       8.3 KB       250x250       2017-10-05         10 items (265.4 KB) i00.jpg       8.3 KB       250x250       2017-10-05         10 items (265.4 KB) i00.jpg       8.3 KB       250x250       2017-10-05         10 items (265.4 KB) i00.jpg       8.3 KB       250x250       2017-10-05         10 items (265.4 KB) i00.jpg       8.3 KB       250x250       2017-10-05         10 items (265.4 KB) i00.jpg       10 items integrational integrational integrational integratintegrational integrategrational integrational integrational integ                                                                                                    |                       | Europastraat-2-300x168.jpg                                                                        | 8.5 KB  | 250 140                               | 2017-10-05 |
| Image: FullSizeRender-300x225.jpg       8 KB       250 188       2017-10-05         Image: Mag_0050-300x175.jpg       9.8 KB       250 146       2017-10-05         Image: Mag_0053.jpg       8.3 KB       250 157       2017-10-05         20 items (265.4 KB) :00.jpg       8.3 KB       250 2017-10-05 16:16       2017-10-05         Inttps://www.uwwebsitedomein.nl/sites/default/files/inline-images/moole-foto.jpg       8.3 KB       250x250       2017-10-05 16:16                                                                                                    |                       | E Facade-2-300x197.png                                                                            | 98.2 KB | 250 164                               | 2017-10-05 |
| IMG_0050-300x175.jpg       9.8 KB       250 146       2017-10-05         IMG_0053.jpg       8.3 KB       250 157       2017-10-05         20 items (265.4 KB) '00.jpg       8.9 KB       188 250       2017-10-05         https://www.uwwebsitedomein.nl/sites/default/files/inline-images/mooie-foto.jpg       8.3 KB       250x250       2017-10-05         https://www.uwwebsitedomein.nl/sites/default/files/inline-images/mooie-foto.jpg       8.3 KB       250x250       2017-10-05                                                                                                    |                       | FullSizeRender-300x225.jpg                                                                        | 8 KB    | 250 188                               | 2017-10-05 |
| IMG_0053.jpg       8.3 KB       250 157       2017-10-05         20 items (265.4 KB) :00.jpg       8.9 KB       188 250       2017-10-05         https://www.uwwebsitedomein.nl/sites/default/files/inline-images/mooie-foto.jpg       8.3 KB       250x250       2017-10-05 16:16                                                                                                    |                       | IMG_0050-300x175.jpg                                                                              | 9.8 KB  | 250 146                               | 2017-10-05 |
| 20 items (265.4 KB) i00.jpg 8.9 KB 188 250 2017-10-05 16:16<br>https://www.uwwebsitedomein.nl/sites/default/files/inline-images/mooie-foto.jpg 8.3 KB 250x250 2017-10-05 16:16                                                                                                    |                       | IMG_0053.jpg                                                                                      | 8.3 KB  | 250 157                               | 2017-10-05 |
| https://www.uwwebsitedomein.nl/sites/default/files/inline-images/mooie-foto.jpg 8.3 KB 250x250 2017-10-05 16:16                                                                                                    |                       |                                                                                                   |         |                                       |            |
|                                                                                                    | https://www           | 20 items (265.4 KB) :00.jpg<br>.uwwebsitedomein.nl/sites/default/files/inline-images/mooie-foto.j | 8.9 KB  | 188 250<br>2-10-05 16:1               | 2017-10-05 |
|                                                                                                    | eldingenbibliotheek   | 20 items (265.4 KB) <sup>100.</sup> jpg                                                           | 8.9 KB  | 188 250<br>-10-05 16:1                | 2017-10-05 |
|                                                                                                    | https://www           | 20 items (265.4 KB) <sup>100.</sup> jpg                                                           | 8.9 KB  | 188 250<br>-10-05 16:1                | 2017-10-05 |
|                                                                                                    | https://www           | 20 items (265.4 KB) <sup>100.</sup> jpg                                                           | 8.9 KB  | 188 250<br>-10-05 16:1<br>-10-05 16:1 | 2017-10-05 |
|                                                                                                    | eldingenbibliotheek   | 20 items (265.4 KB) <sup>100.</sup> jpg                                                           | 8.9 KB  | 188 250<br>-10-05 16:1<br>-10-05 16:1 | 2017-10-05 |

Vanuit de editor kun je een afbeelding plaatsen. Als je op het afbeelding-icoontje klikt, verschijnt de bibliotheek als pop-up in beeld. Aan de linkerkant zie je de mappenstructuur. Deze mappen gebruik je om de afbeeldingen beter te structureren. Afbeeldingen die je bij een nieuwsitem uploadt, komen automatisch in de daarvoor bedoelde map.

je hierop klikt, kun je een afbeelding vanaf jouw eigen computer selecteren en uploaden. Na het uploaden zie je in het rechtergedeelte dat de afbeelding is toegevoegd en kun je deze selecteren. Dubbelklik op de afbeelding voor directe plaatsing.

# **Afbeeldingen beheren**

Afbeeldingen die je via de editor uploadt, plaats je in de "inline-images"-map. Aan de rechterkant zien je alle al geüploade afbeeldingen van een geselecteerde map. Als je een van deze afbeeldingen selecteert, zie je hier de voorvertoning van aan de onderkant van de bibliotheek. Dubbelklik op de afbeelding voor directe plaatsing.

## **Afbeelding uploaden**

Klik op "Uploaden", vervolgens zie je "Add file". Als

G Add file

# Video's plaatsen

Ook om een video te plaatsen op de website kun je terecht in de editor. Naast de knop om een afbeelding in te voegen, vind je het video (Embed) icoontje. Als je hierop klikt, komt er een pop-up waarin je een URL van Youtube, Vimeo of Dailymotion kunt plaatsen.

Er verschijnt een preview in de editor met de mogelijkheid om de video ook weer weg te halen. Wij raden je aan alleen de "Remove video" knop te gebruiken. Als je de video op een andere manier verwijdert, bijvoorbeeld door "Delete" of "Backspace", kunnen er nog stukjes van de "embed code" achterblijven.

#### Insert a Youtube, Vimeo, Dailymotion URL or embed code 🗙

#### Youtube, Vimeo, Dailymotion URL or embed code

https://youtu.be/eewFJnCUkm8

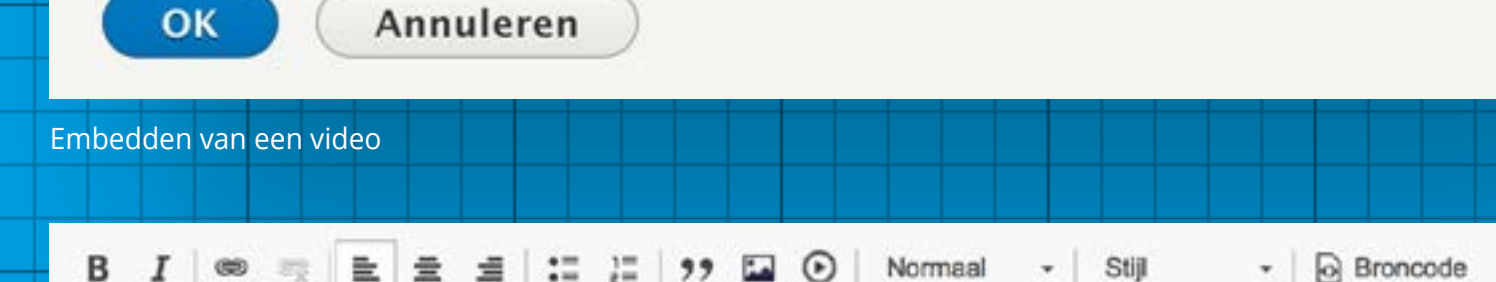

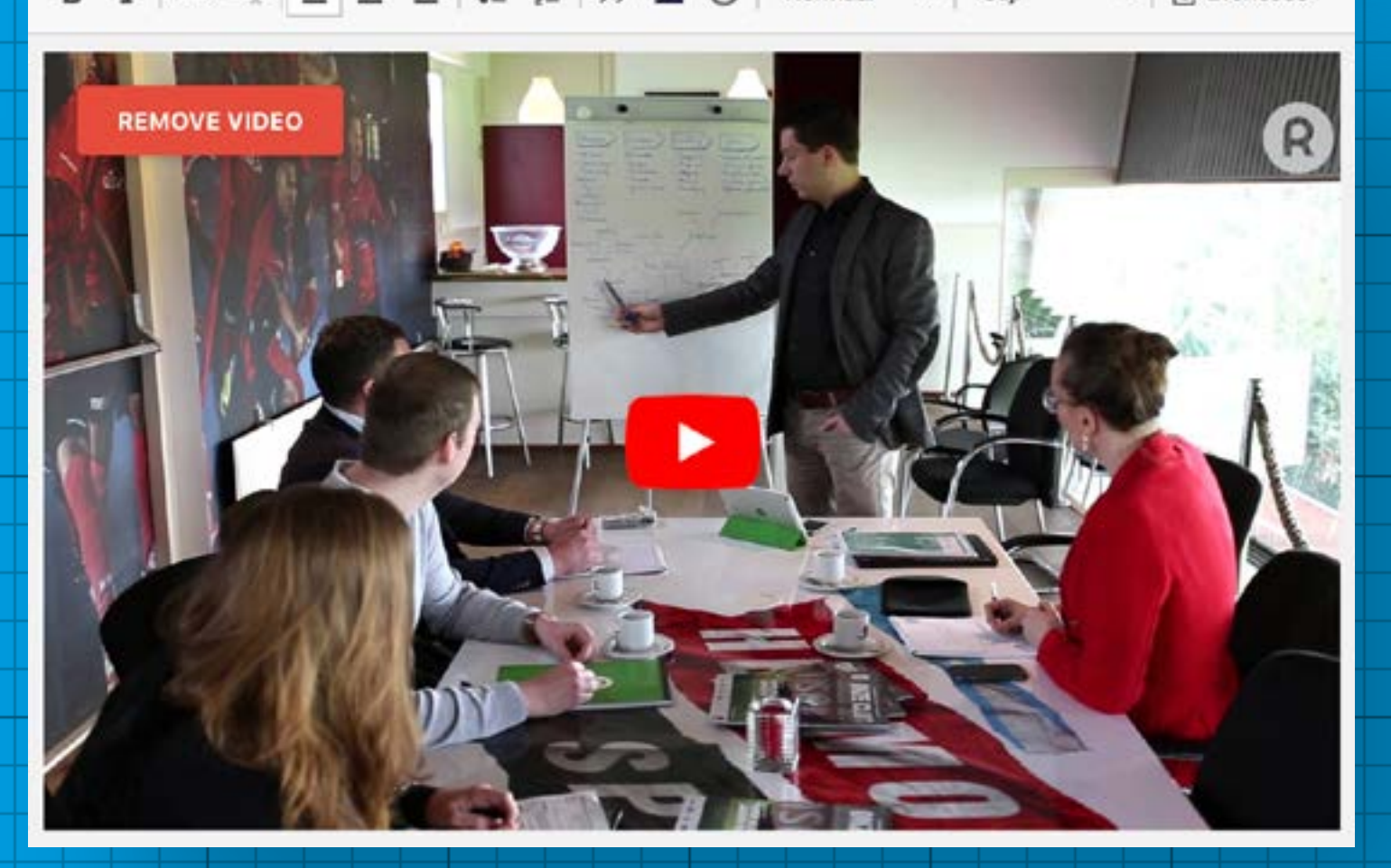

De geplaatste video in de editor

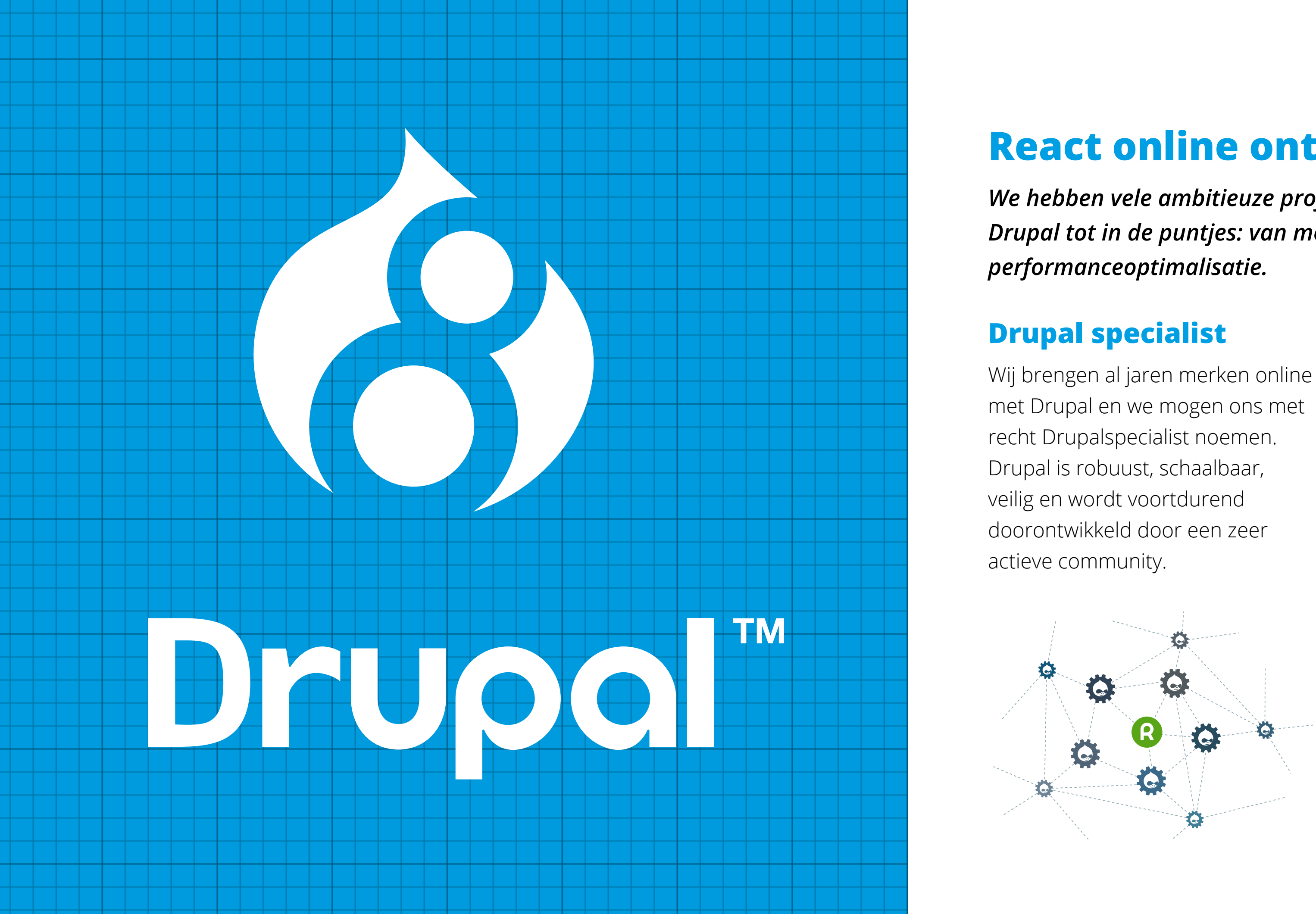

# **React online ontwikkelt in Drupal!**

We hebben vele ambitieuze projecten mogen realiseren en beheersen Drupal tot in de puntjes: van module tot maatwerk, van website tot

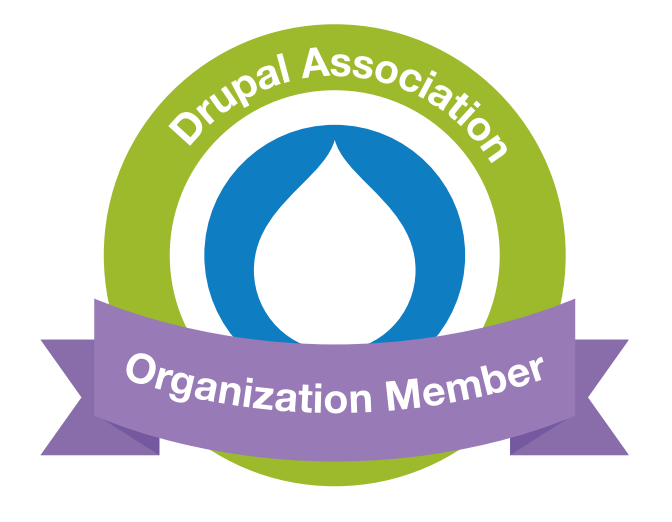

## Gebruiksvriendelijk

We hebben een eigen gebruiksvriendelijke Drupalconfiguratie ontwikkeld en daarin een selectie van modules en handigheden voor gebruikers verwerkt. Zo beginnen we bij elke website met een vliegende start.

## **Online maatwerk**

Drupal geeft ons de vrijheid om elke online uitdaging volledig op maat te ontwikkelen, óók de grafische schil. Hierdoor hebben we maximale controle over het eindproduct en weten we welke onderdelen gebruikt worden. Dit maakt dat we voor 100% achter het resultaat kunnen staan.

## Externe koppelingen

Wij houden ervan om koppelingen
te ontwikkelen en hiermee het
proces van onze klanten te
automatiseren. Hier komt onze
technische kennis echt tot zijn
recht. Koppeling met Exact,
Sharepoint, maatwerk CRM of ERP?
Laat het maar weten, wij zoeken
het uit en bouwen het voor je!

## **Drupal modules**

Drupal biedt meer dan 16.000 modules vanuit de community. De kans is dan ook zeer groot dat de oplossing die het beste bij je vraag past in dit systeem beschikbaar is en we deze als uitgangspunt kunnen nemen. Bestaat de gewenste functionaliteit nog niet? Dan bouwen we die gewoon!

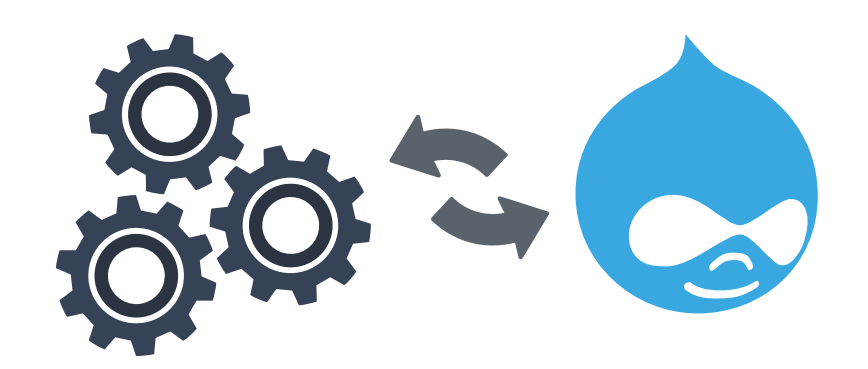

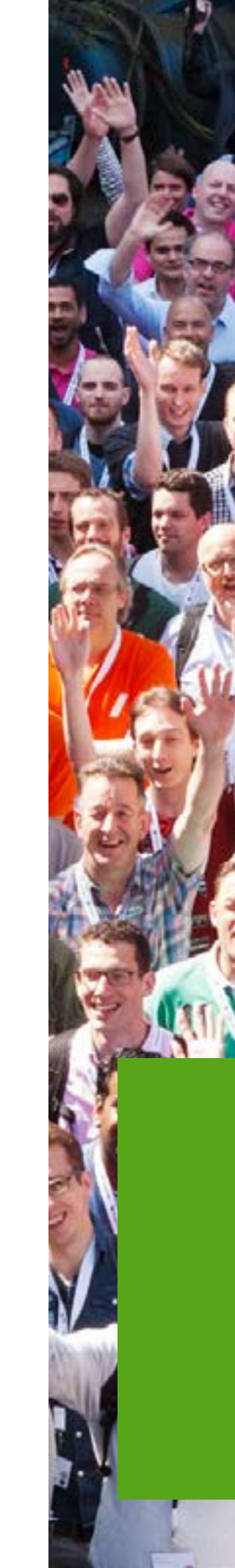

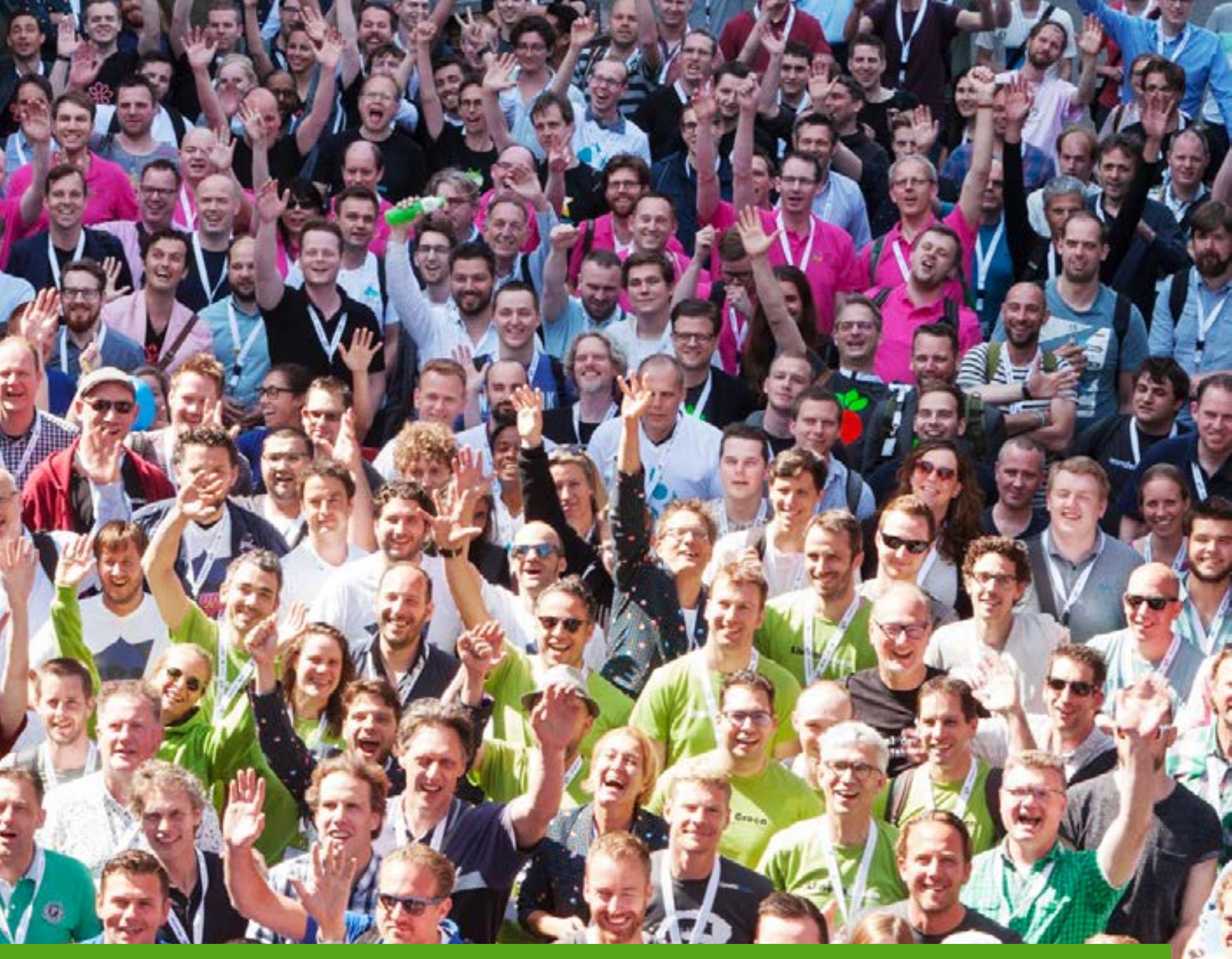

React online levert een actieve bijdrage aan de Drupal-community

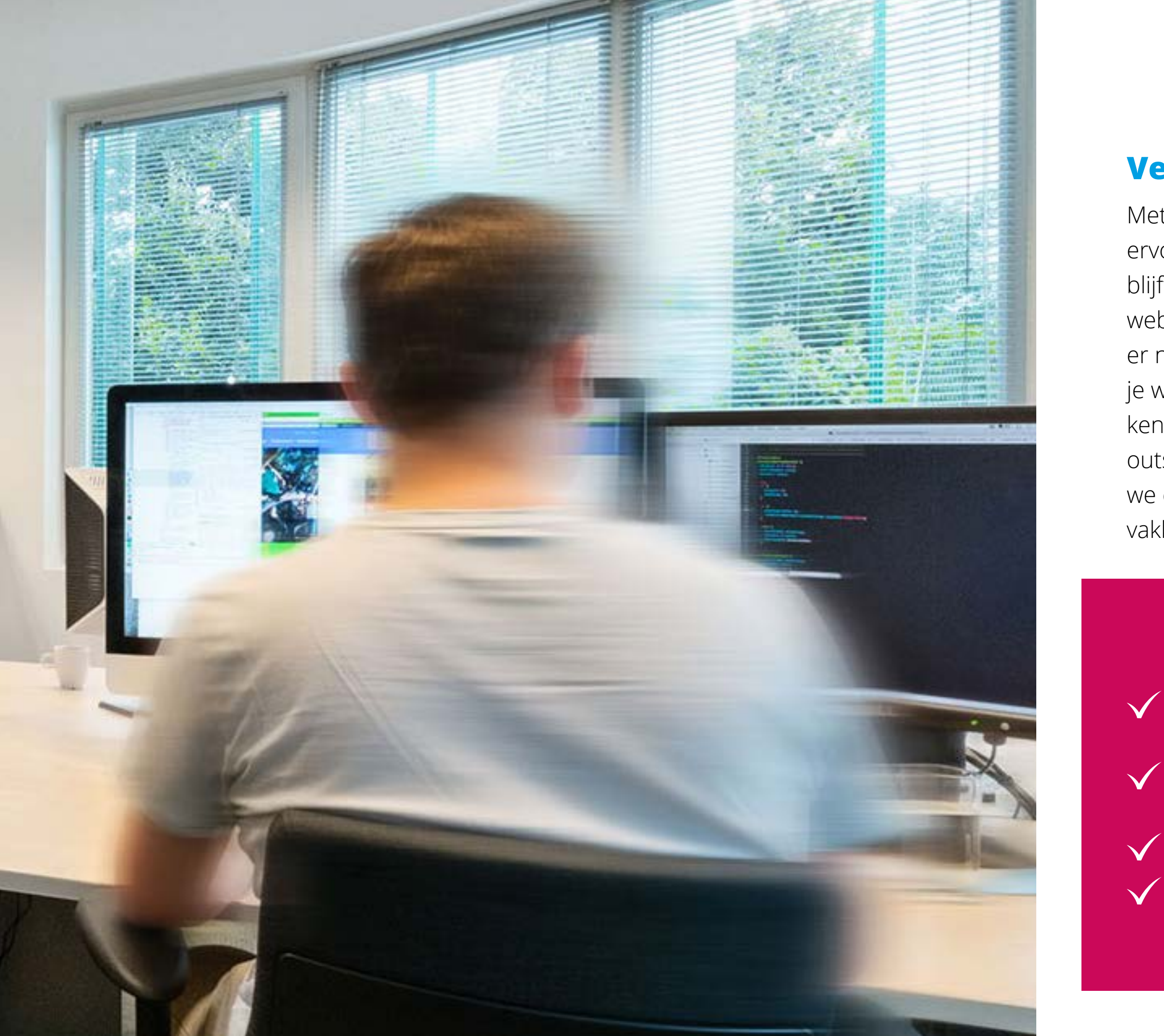

# **Veiligheid & updates**

Met Drupal beheer zorgen we ervoor dat je website up-to-date blijft. De beveiliging van je Drupal website staat daarbij voorop. Als er nieuwe updates zijn, werken wij je website proactief bij. Daarnaast kennen we de specifieke ins en outs van je website en kunnen we eventuele wijzigingen direct vakkundig uitvoeren.

- Proactieve beveiligingsupdates
- Monitoren gezondheid van de website
- Performance op ons Drupal hosting platform
- Professionele Helpdesk

# **Daarom Drupal**

- **Flexibel en uiterst** schaalbaar
- Waardevolle ondersteuning vanuit de community
- Leveranciersonafhankelijk
- Meertalige websites Gebruiksvriendelijk beheer

- Open source met meer dan 16.000 modules
- $\checkmark$  Veilig met continue updates
- ✓ Multisite onderhoud

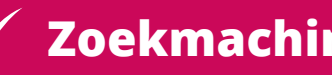

- Zoekmachinevriendelijk
- Koppelingen met externe systemen

# / React voor resultaat

**React online b.v.** / Dunantweg 10 / 5751 CB Deurne 0493 399 440 / <u>info@reactonline.nl</u> / <u>www.reactonline.nl</u>